# Cisco: Lock-and-Key (Dynamic Access Control)

## Wprowadzenie

Lock-and-Key (Dynamic Access Lists) to mechanizm bezpieczeństwa Cisco, który umożliwia dynamiczne otwieranie dostępu przez ACL-e, po udanym logowaniu użytkownika przez Telnet lub SSH.

Zasada działania:

- 1. Początkowo lista ACL blokuje dostęp.
- 2. Użytkownik łączy się na router przez Telnet/SSH i podaje login.
- 3. Po uwierzytelnieniu router tymczasowo otwiera ACL (dynamicznie) dla danego IP.
- 4. Po zakończeniu sesji ACL wraca do stanu początkowego (zamknięta).

## Krok 1: Konfiguracja użytkownika

Router(config)# username user1 password cisco123

## Krok 2: Włączenie serwera Telnet/SSH i logowania lokalnego

Router(config)# line vty 0 4 Router(config-line)# login local Router(config-line)# autocommand access-enable Router(config-line)# exit

Polecenie `autocommand access-enable` uruchamia dynamiczny dostęp po uwierzytelnieniu.

## Krok 3: Skonfiguruj dynamiczną ACL

Załóżmy, że chcemy zezwolić na dostęp **z zewnątrz** do hosta `192.168.1.10` na porcie `80` (HTTP), ale **dopiero po autoryzacji**.

Router(config)# ip access-list extended LOCK\_AND\_KEY
Router(config-ext-nacl)# deny ip any any
Router(config-ext-nacl)# dynamic AUTH\_ACCESS permit tcp any host
192.168.1.10 eq 80
Router(config-ext-nacl)# exit

Tutaj:

- `LOCK\_AND\_KEY` nazwa listy ACL przypisanej do interfejsu.
- `AUTH\_ACCESS` nazwa dynamicznej sesji.
- Domyślnie ruch jest blokowany (`deny ip any any`), chyba że sesja zostanie dynamicznie otwarta.

#### Krok 4: Przypisanie ACL-a do interfejsu

Załóżmy, że interfejs zewnętrzny to `GigabitEthernet0/0`:

Router(config)# interface GigabitEthernet0/0
Router(config-if)# ip access-group LOCK\_AND\_KEY in
Router(config-if)# exit

#### Krok 5: Uwierzytelnienie użytkownika

Z hosta zdalnego (np. `192.0.2.50`) łączymy się do routera przez Telnet:

telnet 203.0.113.1

Po zalogowaniu router wyświetli komunikat:

Router> access-enable host timeout 10

To polecenie aktywuje dynamiczną regułę ACL dla tego adresu IP na 10 minut.

#### Sprawdzanie działania mechanizmu

Wyświetlenie aktywnych sesji:

Router# show access-lists

Zakończenie dynamicznego dostępu:

Router> access-disable

Wyświetlenie dynamicznych wpisów ACL:

Router# show ip access-lists

### Uwagi końcowe

- Lock-and-Key działa tylko z Telnet/SSH nie obsługuje np. HTTP ani konsoli.
- Mechanizm przydatny przy ochronie czułych zasobów przed dostępem publicznym.
- Dynamiczne wpisy są tymczasowe po wygaśnięciu sesji zostają automatycznie usunięte.
- Można ograniczyć dostęp tylko dla wybranych użytkowników przez `username ... privilege` i ACL-e.

### Przykład

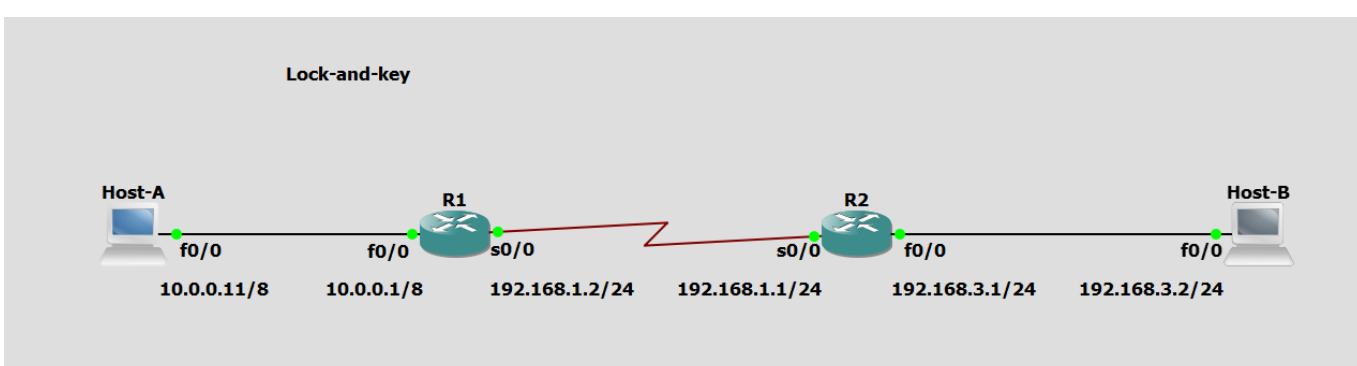

login: ernie hasło: bert

```
test:
```

Host-B#ping 10.0.0.11

Type escape sequence to abort. Sending 5, 100-byte ICMP Echos to 10.0.0.11, timeout is 2 seconds: UUUUU Success rate is 0 percent (0/5) Host-B#telnet 192.168.1.2 Trying 192.168.1.2 ... Open

User Access Verification

Username: ernie Password: [Connection to 192.168.1.2 closed by foreign host] Host-B#ping 10.0.0.11

```
Type escape sequence to abort.
Sending 5, 100-byte ICMP Echos to 10.0.0.11, timeout is 2 seconds:
!!!!!
Success rate is 100 percent (5/5), round-trip min/avg/max = 60/70/92 ms
Host-B#
```

konfiguracja R1:

```
Rl#show running-config
Building configuration...
Current configuration : 1593 bytes
!
version 12.4
service timestamps debug datetime msec
service timestamps log datetime msec
no service password-encryption
!
hostname R1
```

```
2025/07/23 19:25
```

4/9

```
!
boot-start-marker
boot-end-marker
ļ
ŗ
no aaa new-model
memory-size iomem 5
no ip icmp rate-limit unreachable
ip cef
!
Į.
ŗ
Į.
no ip domain lookup
!
multilink bundle-name authenticated
ï
ļ
!
!
ļ
!
i
ļ
ļ
ļ
ļ
!
ļ
ļ
ļ
ļ
ļ
!
ļ
ŗ
!
username ernie password 0 bert
archive
 log config
  hidekeys
ļ
ŗ
!
!
ip tcp synwait-time 5
ï
!
!
ļ
interface FastEthernet0/0
```

```
ip address 10.0.0.1 255.0.0.0
duplex auto
speed auto
I
interface Serial0/0
ip address 192.168.1.2 255.255.255.0
ip access-group 101 in
clock rate 2000000
ŗ
interface FastEthernet0/1
no ip address
shutdown
duplex auto
speed auto
!
interface Serial0/1
no ip address
shutdown
clock rate 2000000
L
interface Serial0/2
no ip address
shutdown
clock rate 2000000
ļ
interface FastEthernet1/0
no ip address
shutdown
duplex auto
speed auto
I
interface FastEthernet2/0
no ip address
shutdown
duplex auto
speed auto
ļ
ip forward-protocol nd
ip route 0.0.0.0 0.0.0.0 192.168.1.1
!
1
no ip http server
no ip http secure-server
!
access-list 101 permit tcp 192.168.3.0 0.0.0.255 host 192.168.1.2 eg telnet
access-list 101 dynamic LETMEIN timeout 90 permit ip 192.168.3.0 0.0.0.255
10.0.0.0 0.255.255.255
no cdp log mismatch duplex
!
ļ
!
```

! ! !

```
control-plane
```

```
ł
!
I
ļ
I
I
i
ļ
ŗ
line con 0
 exec-timeout 0 0
 privilege level 15
 logging synchronous
line aux 0
 exec-timeout 0 0
 privilege level 15
 logging synchronous
line vty 0 4
login local
autocommand access-enable host timeout 2
Į.
ļ
end
```

konfiguracja R2:

```
R2#show running-config
Building configuration...
Current configuration : 1322 bytes
ļ
version 12.4
service timestamps debug datetime msec
service timestamps log datetime msec
no service password-encryption
!
hostname R2
I
boot-start-marker
boot-end-marker
!
!
no aaa new-model
memory-size iomem 5
no ip icmp rate-limit unreachable
ip cef
```

ļ

ŗ Į. Į. no ip domain lookup ! multilink bundle-name authenticated 1 ! ļ ! ! ŗ ļ ļ ļ ï ļ ŗ ļ ļ ŗ i ŗ ļ ! ļ ŗ archive log config hidekeys ŗ ļ ! ļ ip tcp synwait-time 5 1 ! ! L interface FastEthernet0/0 ip address 192.168.3.1 255.255.255.0 duplex auto speed auto ŗ interface Serial0/0 ip address 192.168.1.1 255.255.255.0 clock rate 2000000 ŗ interface FastEthernet0/1 no ip address

shutdown duplex auto speed auto Į. interface Serial0/1 no ip address shutdown clock rate 2000000 ŗ interface Serial0/2 no ip address shutdown clock rate 2000000 Į. interface FastEthernet1/0 no ip address shutdown duplex auto speed auto ŗ interface FastEthernet2/0 no ip address shutdown duplex auto speed auto ! ip forward-protocol nd ip route 0.0.0.0 0.0.0.0 192.168.1.2 ! ŗ no ip http server no ip http secure-server ! no cdp log mismatch duplex ļ ļ ! Į. ! ļ control-plane ŗ ŗ ļ ļ ļ I i ŗ ļ !

line con 0
exec-timeout 0 0
privilege level 15
logging synchronous
line aux 0
exec-timeout 0 0
privilege level 15
logging synchronous
line vty 0 4
login
!
end